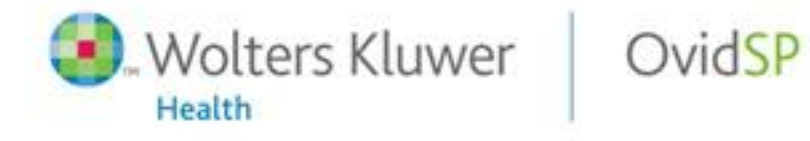

Powerful. Simplified. Even Better.

# Yeni Arayüz OvidSP Kullanım Kılavuzu

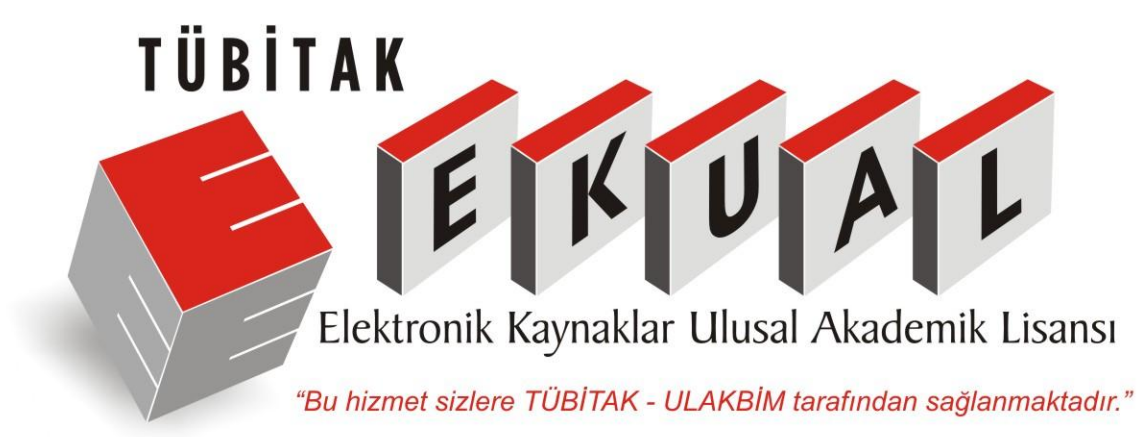

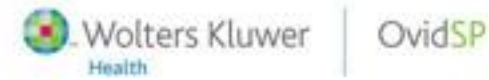

# Basitleştirilmiş Arama

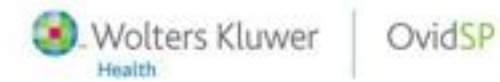

Powerful. Simplified, Even Better,

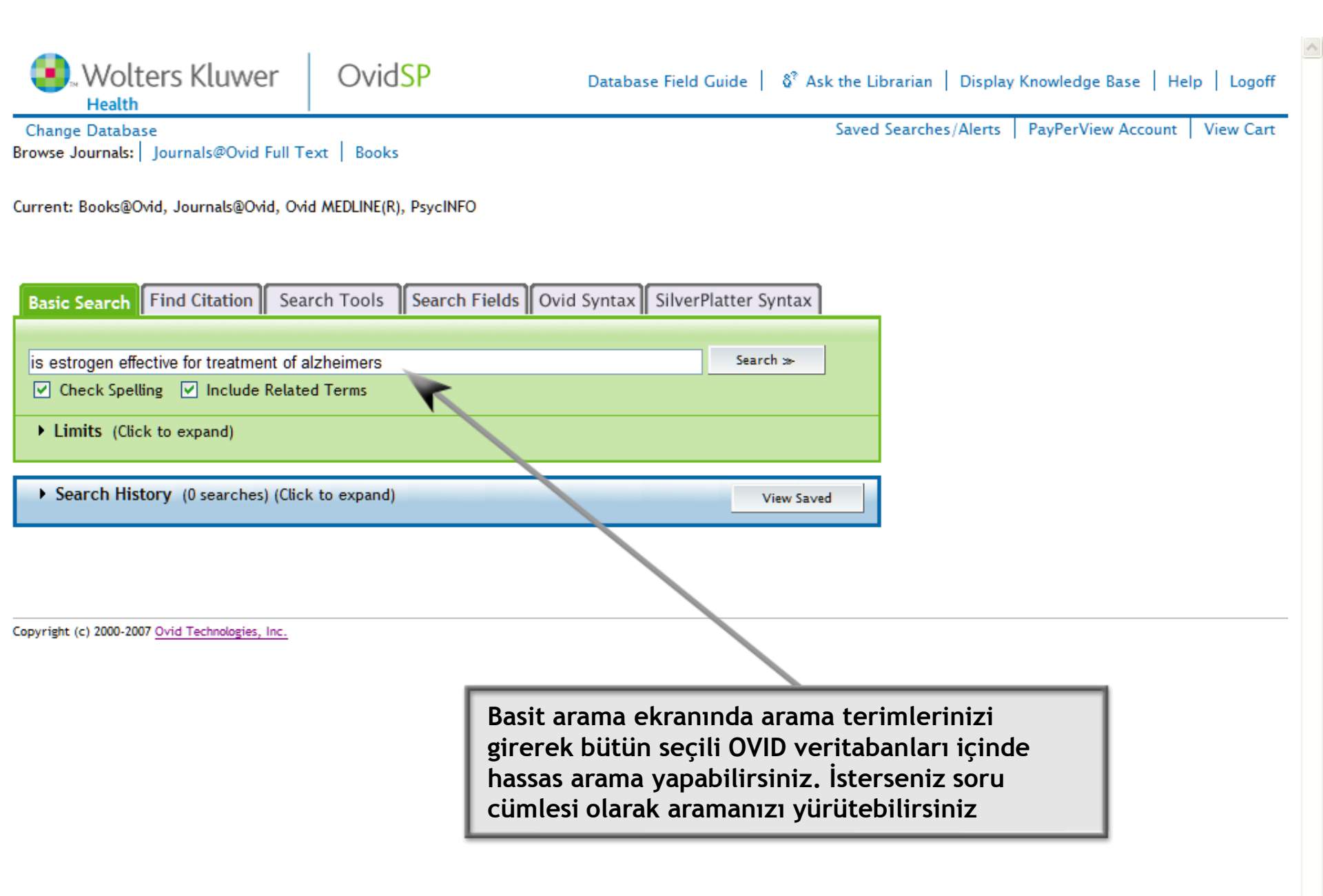

| Wolters Kluwer                      | OvidSP Databas                            | e Field Guide   👌 Ask th | e Librarian   Display Knowledge Base   Help   Logoff                                               |
|-------------------------------------|-------------------------------------------|--------------------------|----------------------------------------------------------------------------------------------------|
| Change Database                     |                                           | Sav                      | ved Searches/Alerts PayPerView Account View Cart                                                   |
| Browse Journals: Journals@Ovid Fu   | Ill Text Books                            |                          |                                                                                                    |
| Current: Books@Ovid, Journals@Ovid, | Ovid MEDLINE(R), PsycINFO                 |                          | Aramanızı sınırlandırmak için<br>"Limits" linkine tıklayıp açılan<br>ekrandan arama sonuçlarınızın |
| Basic Search Find Citation          | Search Tools Search Fields Ovid Syntax    | SilverPlatter Syntax     | hangi türde olmasını istediğinizi<br>seçebilirsiniz.                                               |
|                                     |                                           |                          |                                                                                                    |
| is estrogen effective for treatment | of alzheimers                             | search »                 |                                                                                                    |
| 🗹 Check Spelling 🔽 Include Re       | elated Terms                              |                          |                                                                                                    |
| ▼ Limits (Click to close)           | -                                         |                          |                                                                                                    |
|                                     |                                           | Eull Taxt                |                                                                                                    |
|                                     |                                           |                          |                                                                                                    |
| Articles with Abstracts             | Clinical Manual/Handbook/Ourick Reference |                          |                                                                                                    |
| Core Clinical Journals (AIM)        | Daily Update                              | Drug Reference           |                                                                                                    |
| EBM Reviews                         |                                           | Humans                   |                                                                                                    |
| Latest Update                       | Local Holdings                            |                          |                                                                                                    |
| Ovid Full Text Available            | PsycARTICLES                              | PsycARTICLES Journals    |                                                                                                    |
| Text/Reference                      |                                           |                          |                                                                                                    |
| Publication Year                    | ✓                                         |                          |                                                                                                    |
|                                     |                                           |                          |                                                                                                    |
| • Search History (0 searches) (     | Click to expand)                          | View Saved               |                                                                                                    |
|                                     |                                           |                          |                                                                                                    |

Copyright (c) 2000-2007 Ovid Technologies, Inc.

| Wolters K                                    | luwer                              | Ovid <mark>SP</mark>                             | Database Field Guide   👌 Ask                       | k the Librarian   Display Knowledge Base   Help   Logoff |
|----------------------------------------------|------------------------------------|--------------------------------------------------|----------------------------------------------------|----------------------------------------------------------|
| Change Database<br>Browse Journals: Journals | s@Ovid Full Te:                    | xt Books                                         |                                                    | Saved Searches/Alerts   PayPerView Account   View Cart   |
| Current: Books@Ovid, Journ                   | nals@Ovid, Ovid                    | I MEDLINE(R), PsycINFO                           |                                                    |                                                          |
| Basic Search Find Ci                         | tation Sear                        | rch Tools Search Fields                          | Ovid Syntax SilverPlatter Syntax                   |                                                          |
| ② Enter search                               | Journal Identif                    | fier                                             |                                                    |                                                          |
| terms in any field.                          | Article Title:                     |                                                  | <b>^</b>                                           |                                                          |
|                                              | Journal Name:                      |                                                  | ✓ Truncate Name (adds "*")                         | )                                                        |
|                                              | Author Surnam                      | e:                                               | Truncat Name (adds "#")                            | )                                                        |
|                                              | Volume:                            | Issue:                                           | Article First Page:                                |                                                          |
|                                              | Publication Yes                    | ar: (e.g., "2005")                               |                                                    |                                                          |
|                                              | Unique Identif                     | er:                                              |                                                    |                                                          |
|                                              | DOI:                               |                                                  |                                                    |                                                          |
|                                              | Hint: Use trun                     | cation if you don't have the full jou            | rnal or author names                               |                                                          |
|                                              | (e.g., using tru<br>and "Smith, Ge | uncation, "Ang" will find "Angiogene:<br>orge"). | sis" and "Angiology"; "Smith G" will find "Smit ), | , Glen"                                                  |
|                                              | and sinteny of                     | orgo /.                                          | Search ≫                                           |                                                          |
| A Council History (0                         |                                    | . B                                              |                                                    |                                                          |
| • Search History (0 s                        | earcnes) (Uick                     | to expand)                                       | View Saved                                         | d                                                        |
|                                              |                                    |                                                  | Size sunulan se                                    | ekmelerden istediğiniz                                   |
| Copyright (c) 2000-2007 Ovid Tecl            | hnologies, Inc.                    |                                                  | arama ekra                                         | ni secin aramanizi                                       |
|                                              |                                    |                                                  | viirii                                             | itebilirsiniz                                            |
|                                              |                                    |                                                  | yara                                               |                                                          |

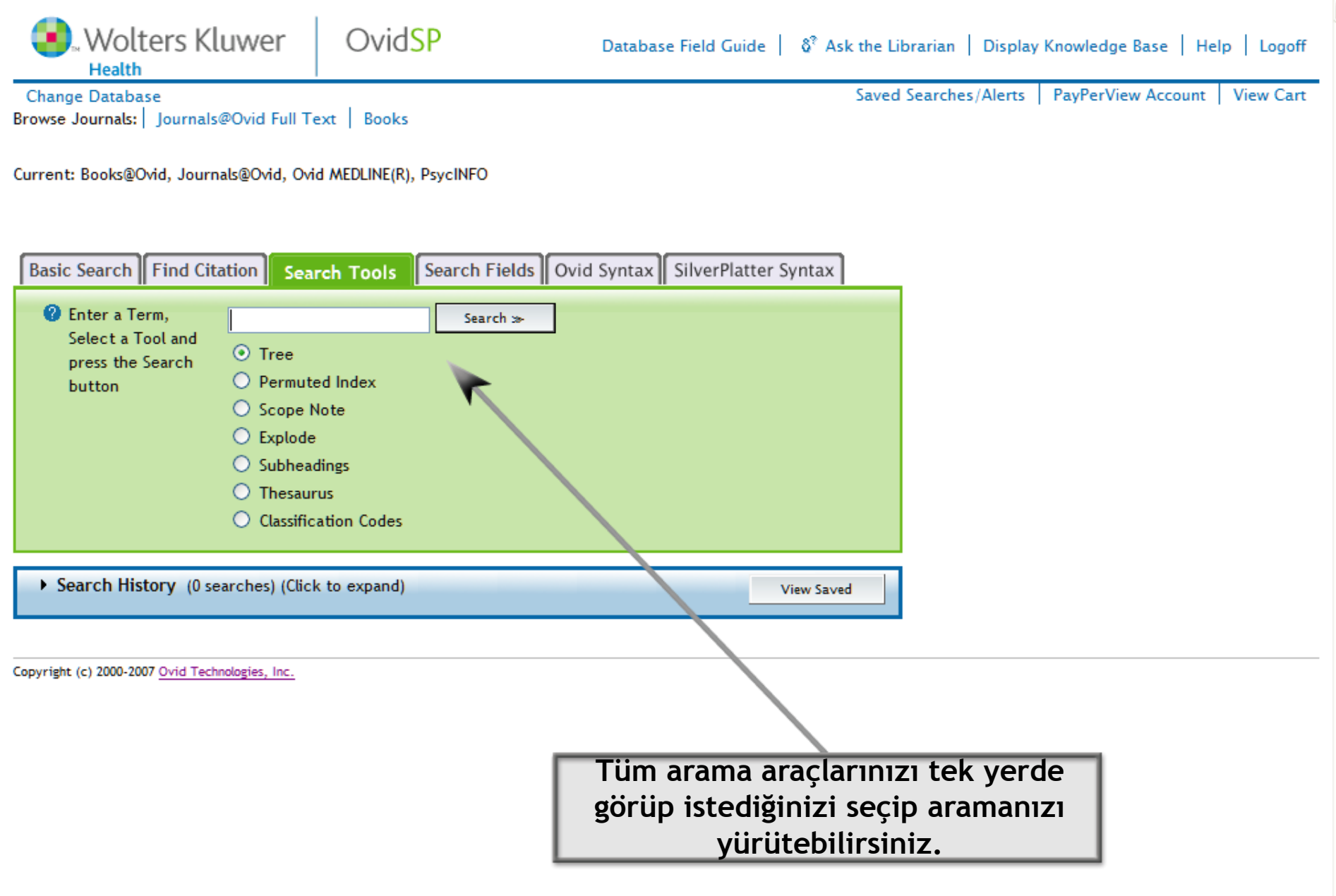

V

|                                                                                               | Wolters Kl                                                | uwer                    | Ovid <mark>SP</mark> | Database Field Guide 📔 👌 Ask the Li            | brarian   Display Knowledge Base   Help   Logoff                                    |
|-----------------------------------------------------------------------------------------------|-----------------------------------------------------------|-------------------------|----------------------|------------------------------------------------|-------------------------------------------------------------------------------------|
| E                                                                                             | Change Database<br>rowse Journals:   Journals             | @Ovid Full T            | ext Books            | Arama                                          | Searches/Alerts     PayPerView Account     View Cart       alanları (Search Fields) |
| Current: Books@Ovid, Journals@Ovid, Ovid MEDLINE(R), PsycINFO anahtar kelimel aranmasını iste |                                                           |                         |                      |                                                | limelerinizin hangi alanlarda<br>ni istediğinizi seçebilirsiniz.                    |
|                                                                                               | Basic Search Find Cit                                     | ation Sea               | rch Tools Search Fie | ds Ovid Syntax SilverPlatter Syntax            |                                                                                     |
|                                                                                               | Click the "Search"<br>button to search<br>the text in the | Enter word<br>Search >> | or phrase:           |                                                |                                                                                     |
|                                                                                               | selected fields.                                          | 🗹 af All                | Fields               | kw: Keywards                                   |                                                                                     |
|                                                                                               |                                                           | 🗌 ab: <u>Ab</u>         | ostract              | Ig: Language                                   |                                                                                     |
|                                                                                               |                                                           | 🗌 an: <u>Ac</u>         | cession Number       | lo: Location                                   |                                                                                     |
|                                                                                               |                                                           | 🗌 ui: Ac                | cession Number       | ae: Martindale Adverse Effects                 |                                                                                     |
|                                                                                               |                                                           | 🗌 ag: Ag                | e Group              | it: Martindale Interactions                    |                                                                                     |
|                                                                                               |                                                           | 🗌 at: <u>All</u>        | Titles               | <i>mi: <u>Martindale Manufacturer</u></i>      |                                                                                     |
|                                                                                               |                                                           | 🗌 au: <u>Au</u>         | <u>ithor</u>         | <i>pk: Martindale Pharmacokinetics</i>         |                                                                                     |
|                                                                                               |                                                           | 🗌 ax: <u>Au</u>         | ithor Last Name      | pc: Martindale Precautions                     |                                                                                     |
|                                                                                               |                                                           | 🗌 fa: <u>Au</u>         | thors Full Name      | pe: <u>Martindale Preparations</u>             |                                                                                     |
|                                                                                               |                                                           | 🗌 sv: Au                | xiliary Material     | tr: Martindale Treatment of<br>Adverse Effects |                                                                                     |
|                                                                                               |                                                           | 🗌 ed: <u>Bo</u>         | ook Editor           | dministration                                  |                                                                                     |
|                                                                                               |                                                           | 🗌 sb: Bo                | ook Subset           | sh: MeSH Subject Heading                       |                                                                                     |

^

v

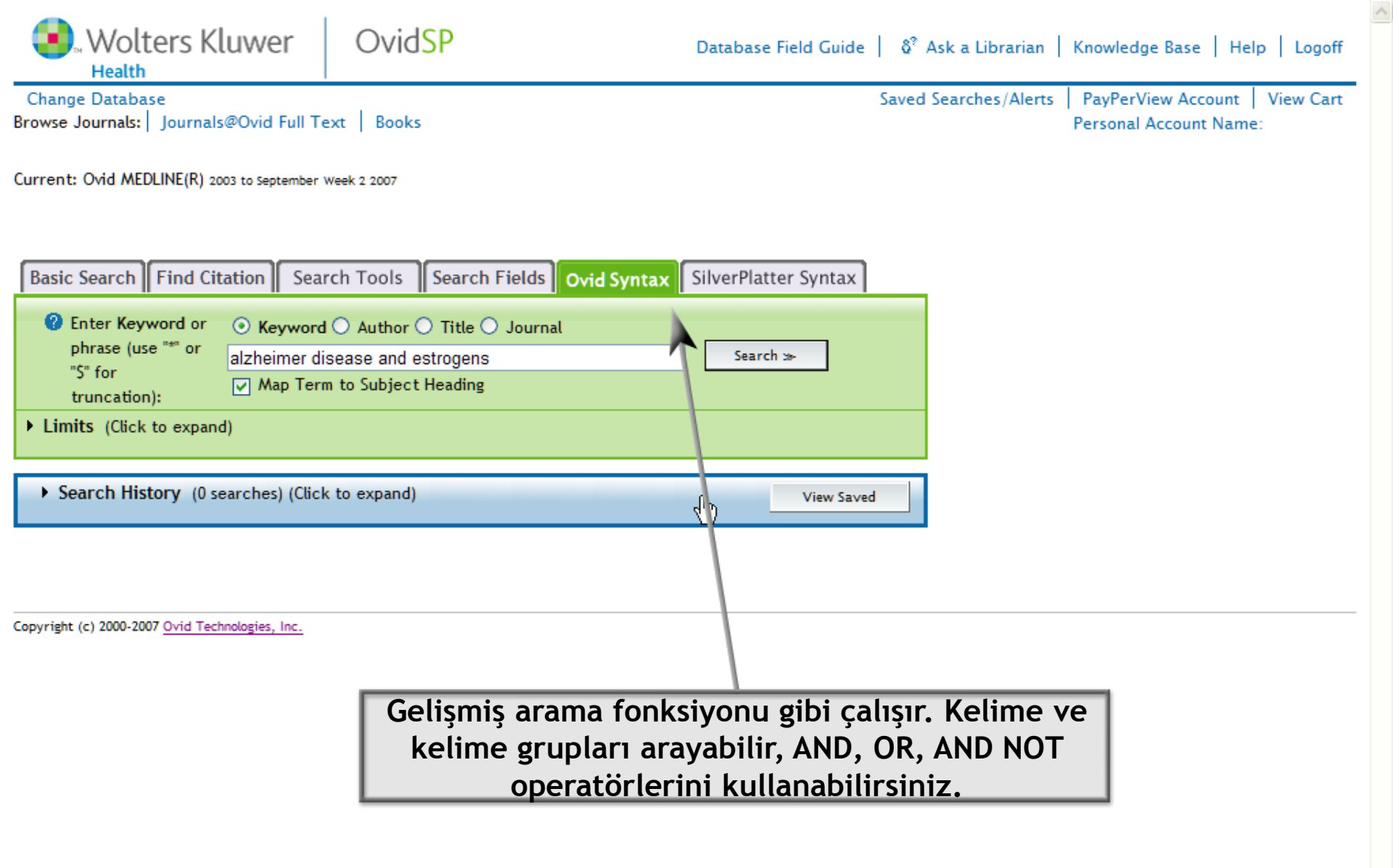

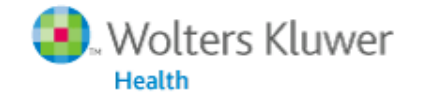

## Search Results

PayPerView Account View Cart

| Search Aid                                                                                                    | Customize Display Reset Display View All Abstracts: Sort By: SCORE 💙 Results Per Page: 10 🗸                                                                                                    |
|----------------------------------------------------------------------------------------------------|----------------------------------------------------------------------------------------------------|
| Your search<br>Search terms used:<br>• estrogen<br>• treatment<br>• alzheimers                                                                                                    | Results of your search: is estrogen an effective treatment for alzheimers {Including Related Terms}   Viewing 1-10 of 500 Results   Your Recent Searches [+]   Go to #: 1   GO                                                                                                    |
| Narrow search<br>Narrow your results by:<br>Subjects<br>Authors<br>Journals<br>Results Manager                                                                                                    | <ul> <li>Journals@Ovid Full Text Roberts, Rosebud O. MD, MS *; Cha, Ruth H. MS +; Knopman,<br/>David S. MD ++; Petersen, Ronald C. MD, PhD ++; Rocca, Walter A. MD, MPH * ++<br/>Postmenopausal Estrogen Therapy and Alzheimer Disease: Overall Negative Findings.<br/>[Article.]Alzheimer Disease &amp; Associated Disorders. 20(3):141-146, July/September 2006.<br/>AN: 00002093-200607000-00004.</li> <li>View Abstract</li> <li>Complete Reference</li> <li>Table of Contents</li> <li>Ovid Full Text</li> <li>Full Text</li> <li>Library Holdings</li> <li>Ovid Doc Delivery</li> <li>Bibliographic Links</li> <li>Internet Resources</li> <li>External Link Resolver</li> </ul> |
| Actions<br>Conservation of the second second s | Score: *****<br>2. Journals@Ovia Full Text MULNARD, RUTH A. Methodological Issues in Estrogen Treatment<br>Trials for Alzheimer's Disease. [Article.]Annals of the New York Academy of Sciences.<br>1052:173-181, 2005.<br>AN: 00000620-200510520-00017.<br>View Abstract<br>View Abstract<br>Annals of the New York Academy of Sciences.<br>Ovid Full Text<br>Library Holdings<br>Ovid Doc Delivery<br>Ovid Doc Delivery                                                                                                    |
|                                                                                                    | Arama sonuçlarınız "aramanız ile ilgili olma"<br>durumuna göre sıralanır ve yıldızlar ile<br>ilgililik durumu gösterilir.                                                                                                    |

## Aramaları Derecelendirme Sistemi

## OvidSP Arayüzü Aramada Derecelendirmeyi Nasıl Yapar

- 5-Yıldız
  - Aranan bütün kavramlar metin parçasında mevcut ise
- 4-Yıldız
  - Aranan çoğu kavram metin parçacsında mevcut fakat bazıları yok ise.
- 3-Yıldız
  - Bir kavram mevcut parçasında eksik ise.
- 2-Yıldız
  - İki kavram metin parçasında eksik ise.
- 1-Yıldız
  - Metin parçasında iki kavramdan fazla eksik var ise.

## Arama sonuçları en çok kavram bulunan metin parçasından yani 5-Yıldızdan düşüğe göre sıralanır.

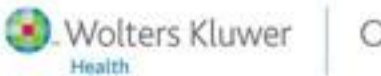

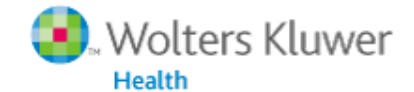

#### Search Results

PayPerView Account View Cart

| Search Aid                                    | Customize Display Reset Display View All Abstracts: Sort By: SCORE                                | ~   | Results Per Page: 10 💌                |
|-----------------------------------------------|---------------------------------------------------------------------------------------------------|-----|---------------------------------------|
|                                               | Results of your search: is estrogen an effective treatment for alzheimers Annotated               | ^   |                                       |
| Your search<br>Search terms used:             | Viewing 1-10 of 500 Results Your Recent Searche  ▼ Database                                       |     | Next Result 🗏 🔿                       |
| ▶ estrogen                                    | Go to #: 1 GO ▲ Abstract<br>▼ Abstract                                                            |     |                                       |
| ▶ treatment                                   | Accession Number                                                                                  |     |                                       |
| alzheimers                                    | Score: ★★★★★ ▲ Unique Identifier                                                                  | _   | bstract                               |
| Narrow search                                 | ☐ 1. Journals@Ovid Full Text Roberts, Rosebud O. MD, MS *; Cha, F ▲ Author                        |     | omplete Reference<br>able of Contents |
| Narrow your results by:                       | David S. MD ++; Petersen, Ronald C. MD, PhD ++; Rocca, Walter                                     |     | Dvid Full Text                        |
| <ul> <li>Subjects</li> <li>Authors</li> </ul> | [Article.]Alzheimer Disease & Associated Disorders. 20(3):141-14 ▲ Corporate/Institutional Author |     | Full Text<br>Jibrary Holdings         |
| <ul> <li>Journals</li> </ul>                  | AN: 00002093-200607000-00004.                                                                     |     | vid Doc Delivery                      |
|                                               | ✓ Classification Code<br>▲ Conference Information                                                 |     | Bibliographic Links                   |
| Results Manager                               | Conference Information     ▲ Chapter Autor                                                        |     | External Link Resolver                |
| Actions                                       | ▼ Chapter A anor<br>▲ Conference Note                                                             |     |                                       |
|                                               | Score: ***** Conjerence Note                                                                      |     | bstract                               |
| CA PRINT PREVIEW ☑ EMAIL                      | 2. Journals@Ovid Full Text MULNARD, RUTH A. Methodological Is Correspondence Address              |     | omplete Reference                     |
| SAVE                                          | Trials for Alzheimer's Disease. [Article.]Annals of the New Y rk ▼ Correspondence Address         |     | Dvid Full Text                        |
| Results                                       | AN: 00000620-200510520-00017. ■ Digital Object Identifier                                         | ~   | Full Text<br>Library Heldings         |
| Selected Results                              | View Abstract                                                                                     | = ( | Ovid Doc Delivery                     |
| -                                             |                                                                                                   |     |                                       |

Arama sonuçlarınızı tercihinize göre sıralamak için yukarıda gösterilen aşağı doğru açılan menüye tıklayınız.

# Sonuçlarınızı Gelişmiş Olarak Görmek İcin Gerekli Gereçler

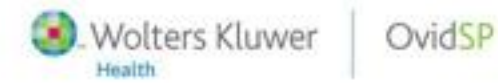

Powerful. Simplified, Even Better.

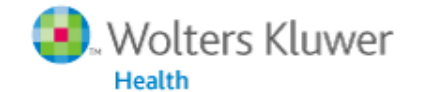

## Search Results

PayPerView Account View Cart

| Search Aid                                                                                                    | Customize Display Reset Display View AL Abstracts: Sort By: SCORE                                                                                                    | ✓ Results Per Page: 10 ✓                                                                                                    |
|----------------------------------------------------------------------------------------------------|----------------------------------------------------------------------------------------------------|----------------------------------------------------------------------------------------------------|
| Your search<br>Search terms used:<br>• estrogen<br>• treatment<br>• alzheimers<br>Narrow search<br>Narrow your results by:<br>• Subjects<br>Estrogens (178)<br>Humans (134)<br>Alzheimer Disease (128)<br>Alzheimer Disease (128)<br>Alzheimers Disease (114)<br>Female (96)<br>Hormone Therapy (87)<br>Animals (69)<br>Brain (38)<br>• Authors<br>Henderson, Victor W (16)<br>Brinton RD (10)<br>Sano, Mary (9)<br>Atwood CS (8)<br>Smith MA (8)<br>Bowen RL (7) | Results of your search: is estrogen an effective treatment for alzheimers {Including Related Terms}         Viewing 1-10 of 500 Results       Your Recent Searches [+]         Go to #:       1                                                                                                    | Next Result 🗐 →                                                                                                    |
|                                                                                                    | Score: *****  1. Journals@Ovid Full Text Roberts, Rosebud O. MD, MS *; Cha, Ruth H. MS +; Knopman,<br>David S. MD ++; Petersen, Ronald C. MD, PhD ++; Rocca, Walter A. MD, MPH * ++<br>Postmenopausal Estrogen Therapy and Alzheimer Disease: Overall Negative Findings.<br>[Article.]Alzheimer Disease & Associated Disorders. 20(3):141-146, July/September 2006.<br>AN: 00002093-200607000-00004.<br>View Abstract<br>I'Find Citing Articles | <ul> <li>Abstract</li> <li>Complete Reference</li> <li>Table of Contents</li> <li>Ovid Full Text</li> <li>Full Text</li> <li>Library Holdings</li> <li>Ovid Doc Delivery</li> <li>Bibliographic Links</li> <li>Internet Resources</li> <li>External Link Resolver</li> </ul> |
|                                                                                                    | Score: ***** 2. Journals@Ovid Full Text MULNARD, RUTH A. Methodological Issues in Estrogen Treatment<br>Trials for Alzheimer's Disease. [Article.]Annals of the New York Academy of Sciences.<br>1052:173-181, 2005.<br>AN 00000620-200510520-00017.                                                                                                    | <ul> <li>Abstract</li> <li>Complete Reference</li> <li>Table of Contents</li> <li>Ovid Full Text</li> <li>Full Text</li> <li>Library Holdings</li> <li>Ovid Doc Delivery</li> <li>Bibliographic Links</li> </ul>                                                             |

Search Aid kısmından, sonuçlarınızı konuya, yazara, dergiye veya tercihinize göre görüntüleyebilirsiniz.

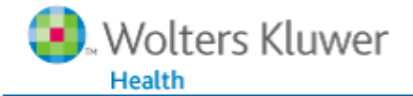

## Search Results

PayPerView Account View Cart

| Search Aid                                                                                                 | Customize Display Reset Display View All Abstracts: Sort By: SCORE                                                                                                    | 🗙 Results Per Page: 10 👻                                                                                                    |
|----------------------------------------------------------------------------------------------------|----------------------------------------------------------------------------------------------------|----------------------------------------------------------------------------------------------------|
| Your search<br>Search terms used:                                                                          | Results of your search: is estrogen an effective treatment for alzheimers {Including Related         Viewing 1-10 of 500 Results       Your Recent Searches [+]         Go to #:       GO                                                                                                    | Terms}<br>Next Result 🗄 →                                                                                                    |
| <ul> <li>treatment</li> <li>alzheimers</li> </ul> Narrow search                                            | Score: *****  1. Journals@Ovid Full Text Roberts, Rosebud O. MD, MS *; Cha, Ruth H. MS +; Knopn                                                                                                    | <ul> <li>Abstract</li> <li>Complete Reference</li> </ul>                                                                                                    |
| Narrow your results by:<br>Subjects<br>Authors<br>Journals                                                 | David S. MD ++; Petersen, Ronald C. MD, PhD ++; Rocca, Walter A. MD, MPH * ++<br>Postmenopausal Estrogen Therapy and Alzheimer Disease: Overall Negative Findin<br>[Article.]Alzheimer Disease & Associated Disorders. 20(3):141-146, July/September 2<br>AN: 00002093-200607000-00004.                                                                                                    | <ul> <li>Table of Contents</li> <li>Ovid Full Text</li> <li>Full Text</li> <li>Library Holdings</li> <li>Ovid Doc Delivery</li> <li>Bibliographic Links</li> </ul> |
| Results Manager                                                                                            | An inverse accociation between estrogen therapy (ET) and Azheimer<br>disease (AD) has been reported in some, but not in all studies. We                                                                                                    | <ul><li>Internet Resources</li><li>External Link Resolver</li></ul>                                                                                                |
| Actions<br>औ≣ DISPLAY<br>औ PRINT PREVIEW<br>M EMAIL<br>SAVE                                                | investigated the association between ET and AD in postmenopausal women<br>using a population-based case-control design. Women who developed AD from<br>1985 through 1989 in Rochester, MN (cases, n=264) were individually<br>matched by age (+/-1 y) to control women free of dementia from the same<br>population (controls, n=264). ET exposure (>=6 mo after menopause) was<br>accortained by abstracting the complete medical records archived in the                                                                                        | Sol taraftaki View<br>Abstract butonuna                                                                                                    |
| Results<br><ul> <li>Selected Results</li> <li>All on this page</li> <li>All in this set (1-500)</li> </ul> | Ascertained by abstracting the complete ineuteal records archived in the records archived in the records-linkage system of the Rochester Epidemiology Project. The frequency of ET use was similar in cases (11.4%) and controls [10.6%; odds ratio=1.10; 95% confidence interval (CI)=0.63-1.93]. However, cases who used ET had a suggestive trend for an earlier age at start of ET compared with controls (median, 49.0 vs. 50.5 y; P=0.06). Although smoking (ever vs. never) was not associated with AD overall, we observed an interaction | ilgiye erişebilirsiniz.                                                                                                    |
| Clear Selected Results                                                                                     | between smoking and ET. The odds ratio of AD in ET users was 4.55 (95% CI=1.33-15.53) among smokers, but was 0.68 (95% CI=0.35-1.32) among never-smokers (P for interaction=0.01). Our findings do not confirm a significant association between ET and AD overall; however, the possible interaction with smoking deserves further study.                                                                                                    |                                                                                                    |

^

¥

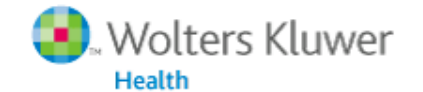

#### Ovid<mark>SP</mark>

### Search Results

PayPerView Account View Cart

| Search Aid                                                                                                    | Customize Display Reset Display View AL Abstracts: Sort By: SCORE                                                                                                    | Results Per Page: 10 💌                                                                                                    |
|----------------------------------------------------------------------------------------------------|----------------------------------------------------------------------------------------------------|----------------------------------------------------------------------------------------------------|
| Your search<br>Search terms used:<br>• estrogen<br>• treatment<br>• alzheimers<br>Narrow search<br>Narrow your results by:<br>• Subjects<br>• Authors<br>• Journals | Results of your search: is estrogen an effective treatment for alzheimers {Including Related Terms}         Viewing 1-10 of 500 Results       Your Recent Searches [+]         Go to #:       1                                                                                                    | Next Result 🗏 →                                                                                                    |
|                                                                                                    | Score: *****  1. Journals@Ovid Full Text Roberts, Rosebud O. MD, MS *; Cha, Ruth H. MS +; Knopman,<br>David S. MD ++; Petersen, Ronald C. MD, PhD ++; Rocca, Walter A. MD, MPH * ++<br>Postmenopausal Estrogen Therapy and Alzheimer Disease: Overall Negative Findings.<br>[Article.]Alzheimer Disease & Associated Disorders. 20(3):141-146, July/September 2006.<br>AN: 00002093-200607000-00004. | <ul> <li>Abstract</li> <li>Complete Reference</li> <li>Table of Contents</li> <li>Ovid Full Text</li> <li>Full Text</li> <li>Full Text</li> <li>Library Holdings</li> <li>Ovid Doc Delivery</li> <li>Bibliographic Links</li> </ul> |
| Results Manager                                                                                                    | □/□Find Citing Articles                                                                                                    | <ul><li>Internet Resources</li><li>External Link Resolver</li></ul>                                                                                                    |
| Actions<br>Clipplay<br>C PRINT PREVIEW<br>EMAIL<br>SAVE                                                                                                    | Score: *****  2. Journals@Ovid Full Text MULNARD, RUTH A. Methodological Issues in Estrogen Treatment Trials for Alzheimer's Disease. [Article.]Annals of the New York Academy of Sciences.                                                                                                    | <ul> <li>Abstract</li> <li>Complete Reference</li> <li>Table of Contents</li> <li>Ovid Full Text</li> </ul>                                                                                                    |
| Results <ul> <li>Selected Results</li> <li>All on this page</li> </ul>                                                                                              | AN: 06000620-200510520-00017.  View Abstract  Find Citing Articles                                                                                                    | <ul> <li>Full Text</li> <li>Library Holdings</li> <li>Ovid Doc Delivery</li> <li>Bibliographic Links</li> <li>Internet Resources</li> </ul>                                                                                         |
|                                                                                                    | Sarı ikona tıklayarak sonuçlarınız iç<br>kendinize ait notlar ekleyebilirsiniz                                                                                                    | in<br>2.                                                                                                    |

|                                                 |                               | Bu bölümden notlarınızı<br>düzenleyebilir ve |
|-------------------------------------------------|-------------------------------|----------------------------------------------|
|                                                 |                               | kaydedebilirsiniz.                           |
|                                                 |                               |                                              |
| Covid: Edit Annotation - Windows Int            | ternet Explorer               |                                              |
| Wolters Kluwer                                  | OvidSP                        | Carcel   Help                                |
| Edit Annotation                                 |                               |                                              |
| Article showing negative corr<br>for section 1. | relation - would be excellent |                                              |
| Done                                            |                               | al intrapet                                  |
| Done                                            | 31003                         |                                              |

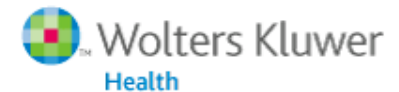

### Search Results

PayPerView Account View Cart

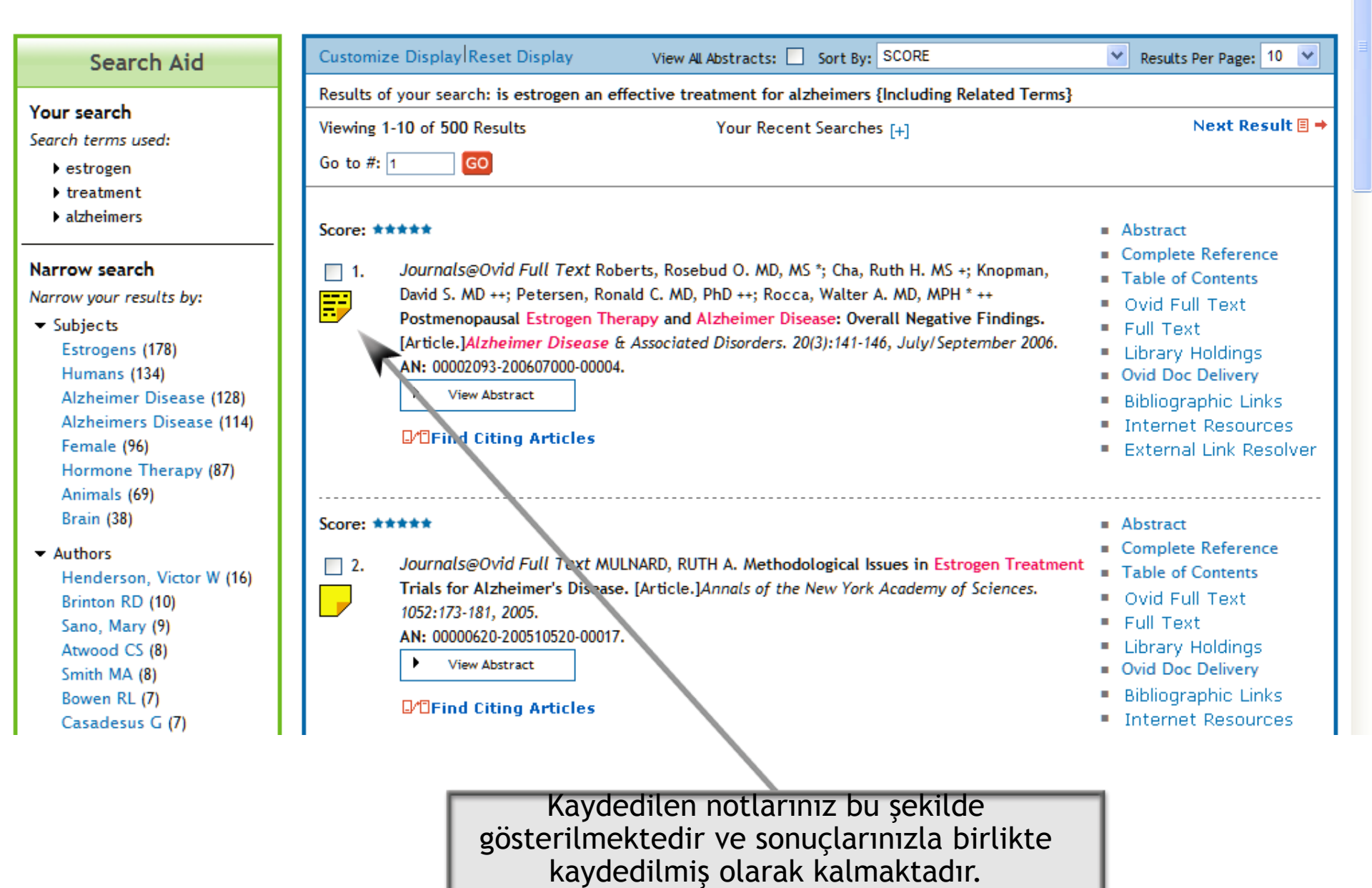

## Otomatik uyarı(Alert)

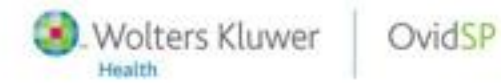

Powerful. Simplified, Even Better.

| Wolters Kluwer                                                                                                    | OvidSP Database Field Guide & Ask a Librarian                                                                                                    | Knowledge Base   Help   Logoff                                                                               |
|----------------------------------------------------------------------------------------------------|----------------------------------------------------------------------------------------------------|----------------------------------------------------------------------------------------------------|
| Change Database<br>Browse Journals: Journals@Ovid Full                                                                                 | Text Books Saved Searches/Alerts                                                                                                    | PayPerView Account View Cart                                                                                 |
| Current: Books@Ovid, Journals@Ovid, G<br>Basic Search Find Citation S<br>Check Spelling Include Rel<br>Limits (Click to expand)        | Ovid MEDLINE(R), PsycINFO<br>earch Tools Search Fields Ovid Syntax SilverPlatter Syntax<br>Search ≫<br>ated Terms                                                                                                    | ramalarınızı <b>Canlı</b><br>( <b>RSS</b> ) şeklinde<br>rek yeni eklenen<br>kolaylıkla takip<br>ebilirsiniz. |
| <ul> <li>✓ Search History (1 search) (Cline)</li> <li># Searches</li> <li>1 is estrogen alzheimers</li> <li>Remove Selected</li> </ul> | ck to close)       View Saved         Results         Display         an effective treatment for         [Including Related Terms]       Details       500         [Including Related Terms]       Details       500         e selections with:       And       Or       Remove Duplicate         Image: Save Search History       Save Search History |                                                                                                    |
| Search Aid<br>Your search<br>Search terms used:                                                                                        | Customize Display       Results of your search: is estrogen an effective treatment for alzheimers {Including Related in Viewing 1-10 of 500 Results         So to #:       1                                                                                                    | ✓ Results Per Page: 10      ✓     Next Result                                                                |
| <ul> <li>estrogen</li> <li>treatment</li> <li>alzheimers</li> </ul>                                                                    | How Relevancy is Calculated                                                                                                    |                                                                                                    |
| Narrow search<br>Narrow your results by:<br>Subjects                                                                                   | Score: *****<br>1. Journals@Ovid Full Text Roberts, Rosebud O. MD, MS *; Cha, Ruth H. MS +; Knopman,<br>David S. MD ++; Petersen, Ronald C. MD, PhD ++; Rocca, Walter A. MD. MPH * ++                                                                                                    | <ul> <li>Abstract</li> <li>Complete Reference</li> <li>Table of Contents</li> </ul>                          |

| Wolters Kluwer | Ovid <mark>SP</mark> | Main Search Page | Change Database | థి <sup>®</sup> Ask a Librarian | Knowledge Base | Help | Logoff |
|----------------|----------------------|------------------|-----------------|---------------------------------|----------------|------|--------|
| Health         |                      |                  | -               |                                 |                |      | _      |

Journals A-Z

Email Jumpstart Manage eTOC Subscriptions PayPerView Account View Cart

^

¥

| Subject Categories                                                                                                    | Journals A-Z                                                                                                    |                     |
|----------------------------------------------------------------------------------------------------|----------------------------------------------------------------------------------------------------|---------------------|
| All Journals<br>Clinical Medicine<br>(1024 Journals)<br>Anesthesiology<br>(34 Journals)                                                    | İstediğiniz e-derginin İçindekiler<br>sayfasını <b>Canlı Yer İmi(RSS)</b> özelliği<br>ile takip edebilirsiniz.                                                                                                    | Next∔ Last <u>∔</u> |
| (32 Journals)<br>Dermatology<br>(35 Journals)<br>General Medicine<br>(121 Journals)                                                        | <ul> <li>Subscribed to Full Text Archive Available</li> <li>25+ Business Development &amp; Innovation Opportunities in Antibacterials Emerging<br/>Opportunities to 2010         <ul> <li>Issue List   About this Journal<br/>Available RSS feeds: RSS Current TOC Fee</li> </ul> </li> </ul> | Issues: 8           |
| <ul> <li>Internal Medicine</li> <li>(285 Journals)</li> <li>Allergy &amp; Immunology</li> <li>(41 Journals)</li> <li>Cardiology</li> </ul> | <ul> <li>25+ Business Development &amp; Innovation Opportunities in Antivirals Emerging<br/>Opportunities to 2010</li> <li>Issue List   About this Journal<br/>Available RSS feeds: RSS Current OC Feed</li> </ul>                                                                            | Issues: 10          |
| (83 Journals)<br>                                                                                                    | 25+ Business Development 8/Innovation Opportunities in Cancer Medicine     Issue List   About this Journal     Available RSS feeds: RSS Current TOC Feed                                                                                                    | Issues: 15          |
| "" Gastroenterology &<br>Hepatology<br>(52 Journals)                                                                                       | 25+ Business Development & Innovation Opportunities in Cardiovascular Medicine<br>Emerging Opportunities to 2010<br>Issue List<br>Available RSS feeds: RSS Current TOC Feed                                                                                                    | Issues: 12          |
| Tametin mal                                                                                                    | ale       25+ Business Development & Innovation Opportunities in Diabetes & Related         Conditions Emerging Opportunities to 2010         Issue List   About this Journal         Available RSS feeds:                                                                                    | Issues: 10          |

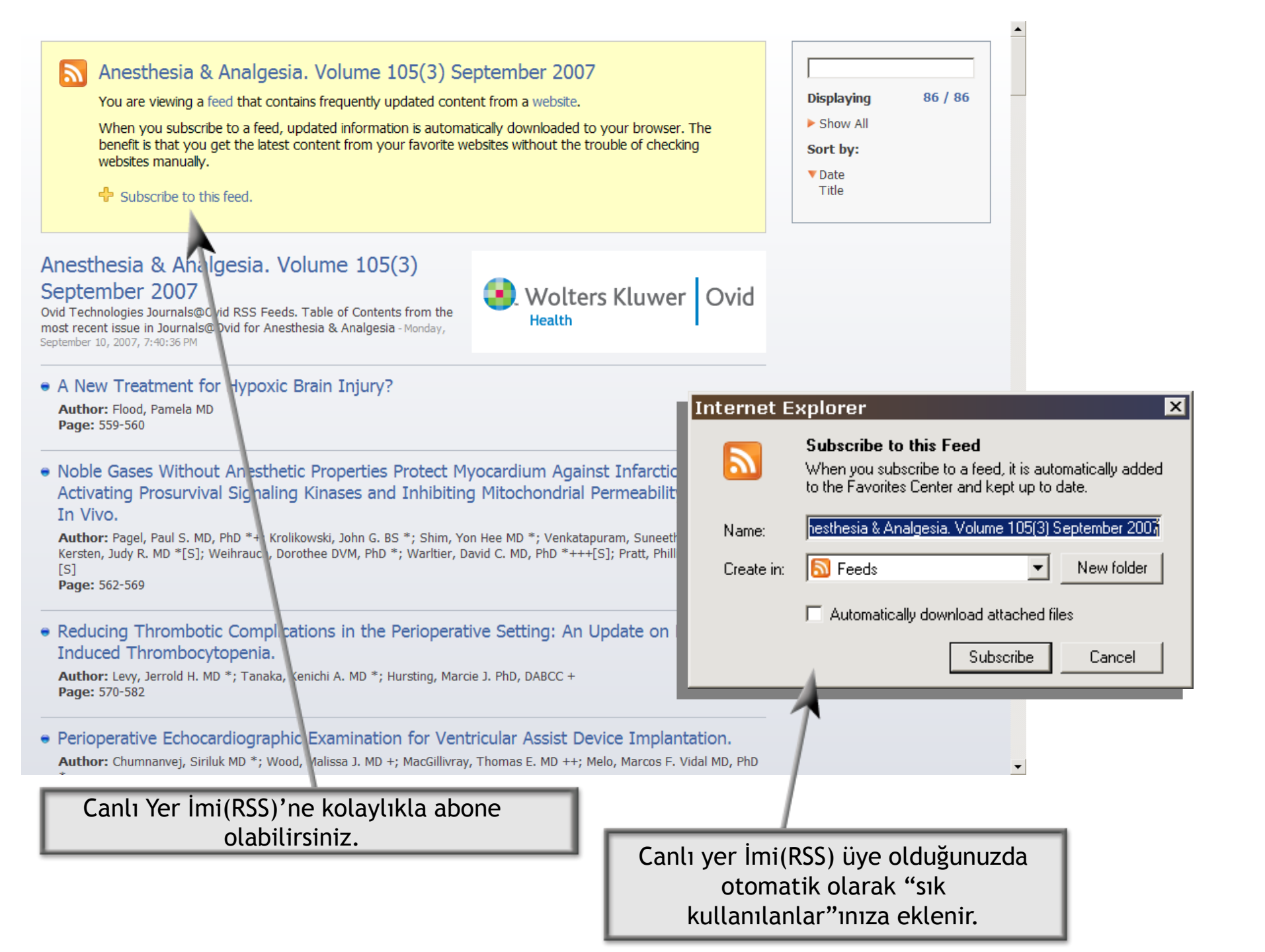

## Gelişmiş Dergi Görünümü

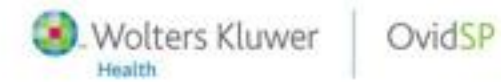

Powerful. Simplified, Even Better.

Derginin sayılarının bulunduğu liste"dergi kapağı ve cilt, sayı bilgisi ve sayfa sayısı"nı da kapsamaktadır.

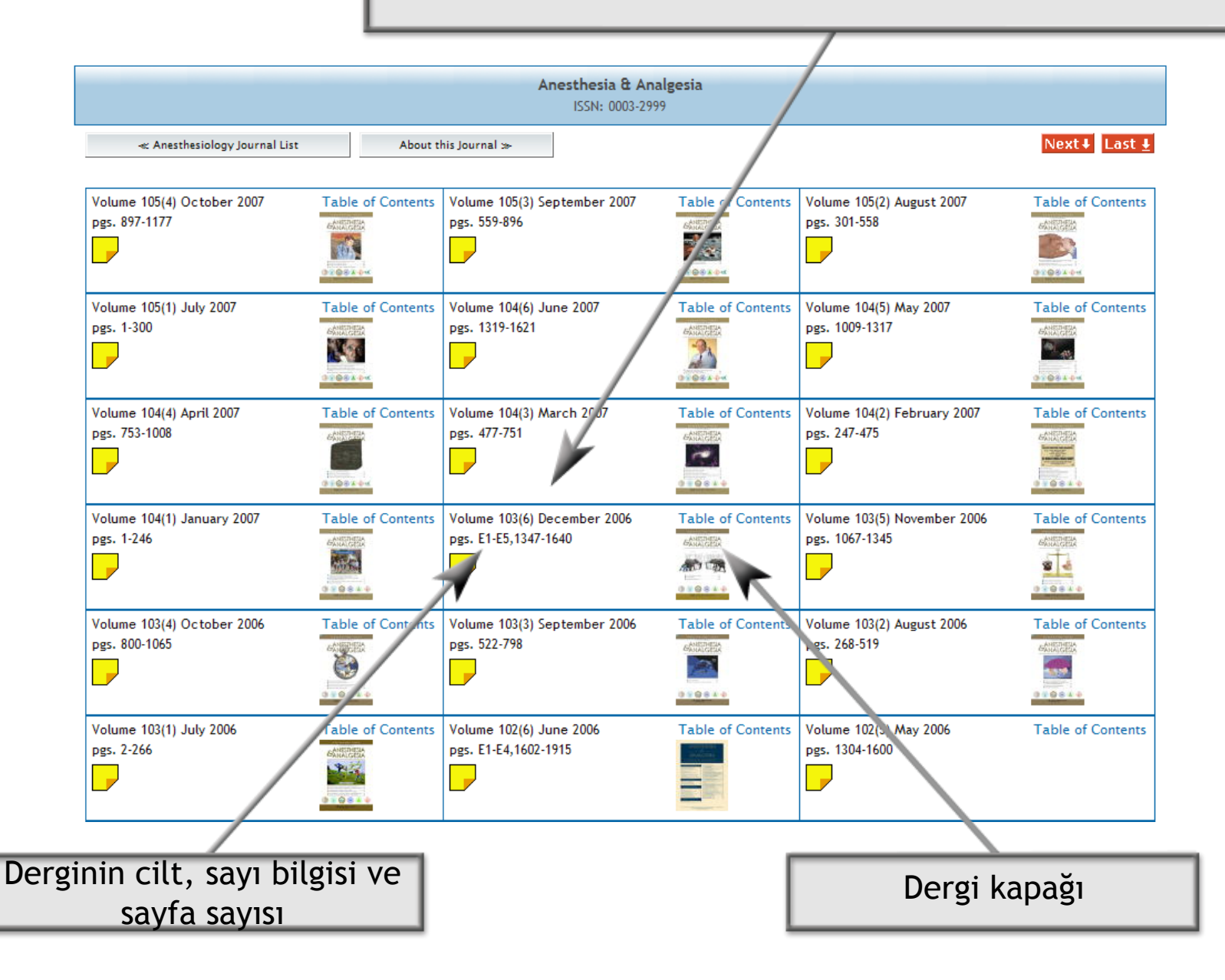

### Geliştirilmiş İçindekiler Sayfası görünümü

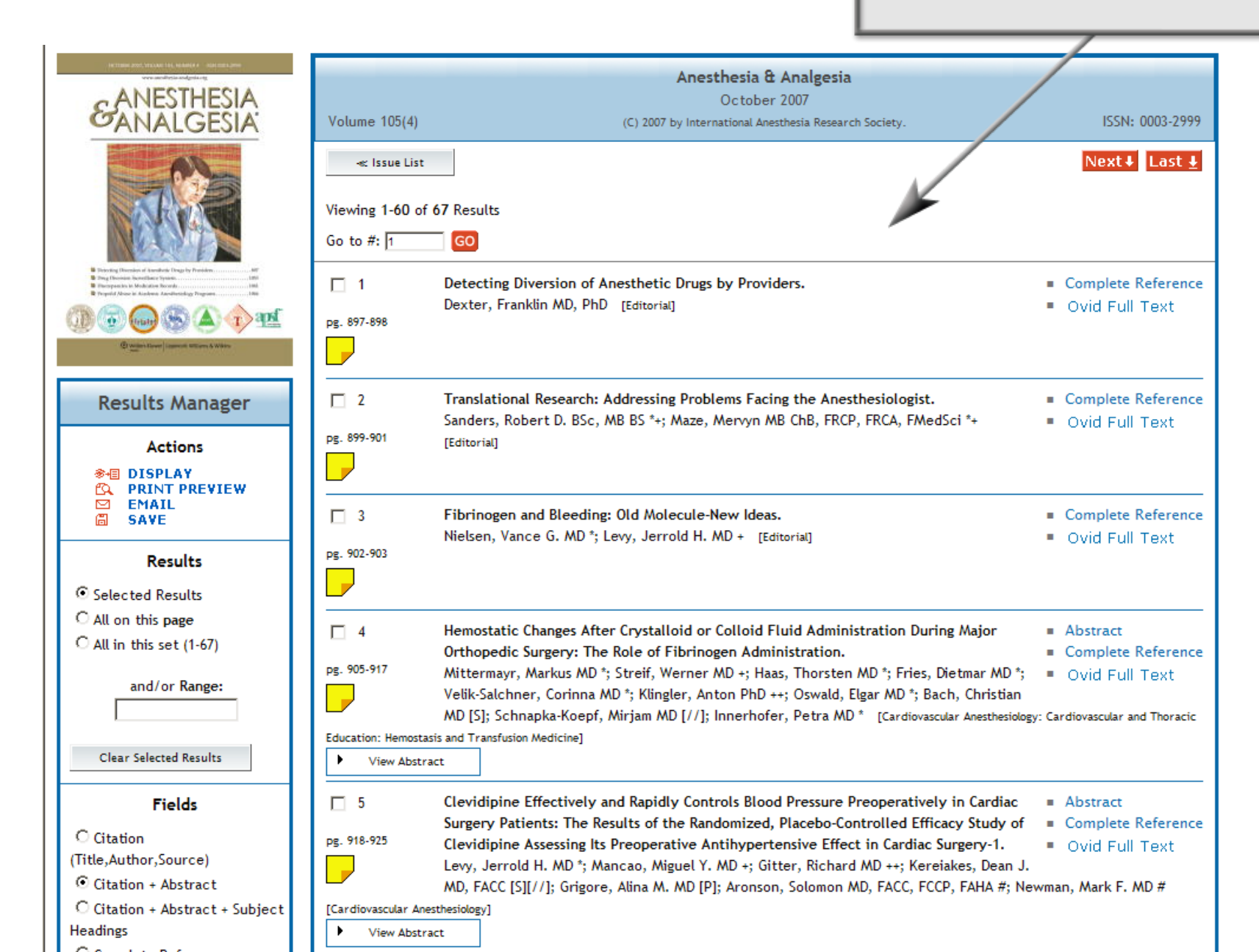